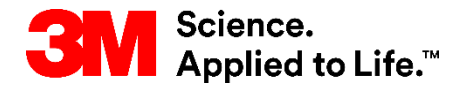

#### SAP Training Source To Pay

# **SAP Business Network Account**

#### Registration and Account Administration Version: 6.1 Last Updated: 27-November-2023

3M Business Transformation & Information Technology Progress set in motion>

SAP Business Network - Account Administrator

# Overview

When you register for an SAP Business Network Account, you become the Administrator, which means you are responsible for the accuracy of the Ariba account settings for your company.

This document contains information for registering and managing your company's SAP Business Network Account.

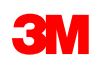

# **Table of Contents**

- First Steps
  - □ Account Registration
  - Company Profile Configuration
  - Access Your Ariba Account
  - Send Your Ariba Network ID to 3M eCommerce
- My Account and User IDs
- Settings
  - Electronic Order Routing
  - Electronic Invoice Routing
  - Remit To, Remittances, and Settlements
  - View Customer Invoice Rules

- Workbench
  - Create/Customize Tiles
- Manage Roles and Users
  - Manage Roles
  - Create User
  - Modify User
- Notifications
- Next Steps
- Further Information and Training

# **First Steps: Account Registration**

Create a *free Ariba Standard Account* go to <u>supplier.ariba.com</u> and click *Register Now* and fill out all mandatory fields.

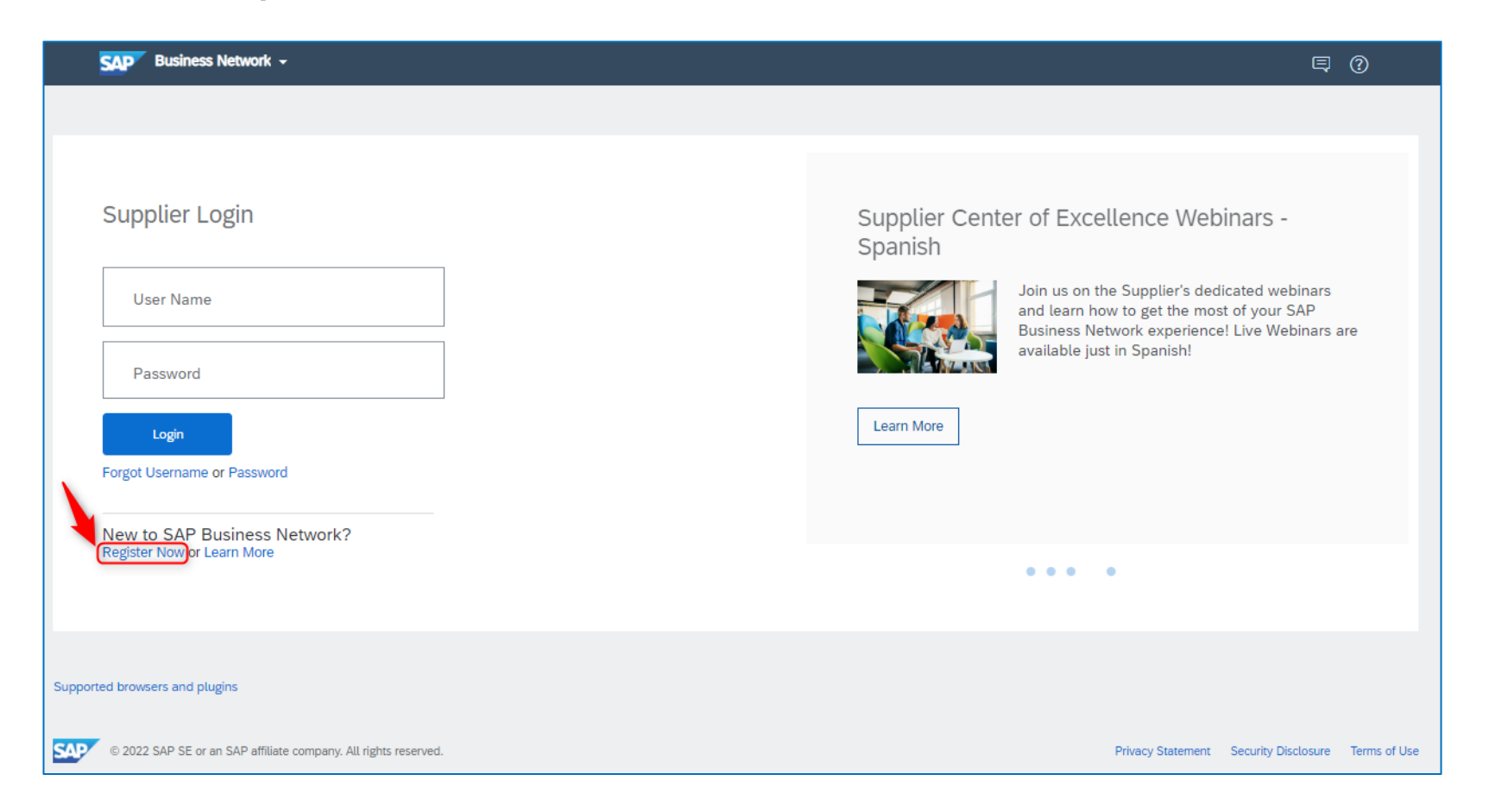

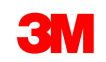

Select **Tell us more about your business.** By clicking on **Browse** you can select your **Product and Service Categories** as well as **Ship-to or Service Locations**.

| Tell us more about your b       | usiness <del>v</del>                 |             |                |                    |             |             |                    |                  |              |
|---------------------------------|--------------------------------------|-------------|----------------|--------------------|-------------|-------------|--------------------|------------------|--------------|
| Product and Service Categories: | Enter Product and Service Categories |             |                | Add                | -10-        | Browse      |                    |                  |              |
|                                 | Isotopes X Transition metals X Alka  | li metals X |                |                    |             |             |                    |                  |              |
| Ship-to or Service Locations:   | Enter Ship-to or Service Location    |             |                | Add                | -0Г-        | Browse      |                    |                  |              |
|                                 | United Kingdom X                     |             |                |                    |             |             |                    |                  |              |
| Tax ID:                         | Optional                             | Ente        | r your Compa   | iny Tax ID numb    | 26.         |             |                    |                  |              |
| Vat ID:                         | GB123456789                          | Ente        | r your compa   | ny's five to twelv | e-digit val | ue added ta | x identification n | umber. Do not ei | nter dashes. |
|                                 |                                      |             |                |                    |             |             |                    |                  |              |
| DUNS Number:                    | Optional                             | Ente        | r the nine-dig | jit number issued  | l by Dun 8  | Bradstreet. | (i)                |                  |              |

If applicable, enter your *Vat ID* to ensure timely processing of your invoices. **Do not use spaces or special characters.** 

Accept **Terms of Use** and the **Ariba Privacy Statement** by ticking the box. Click on **Register**.

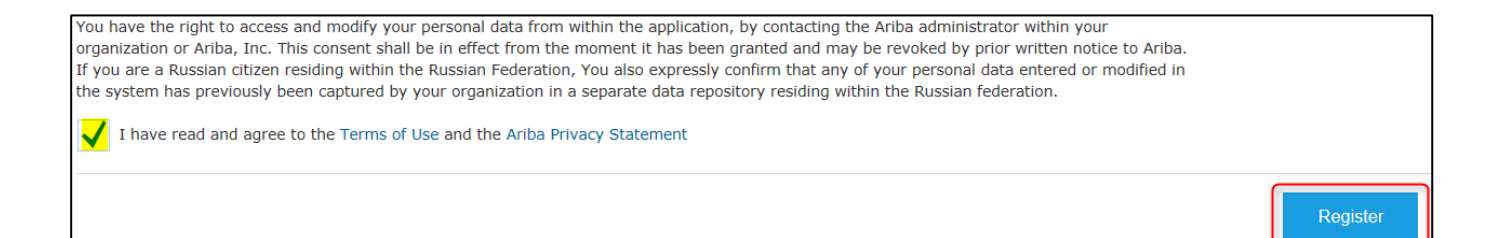

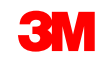

Upon completing your Ariba Standard registration you will receive a *confirmation email* containing general information on your Ariba Standard Account. Keep this email for your reference.

Ensure emails sent from *ariba.com* are not marked as spam or blacklisted. This is important as Ariba will inform you about any new 3M Purchase Orders (POs) from via email once the set up has been completed.

|                         | Wed 06/09/2017 11:33                                         |                                                                            |
|-------------------------|--------------------------------------------------------------|----------------------------------------------------------------------------|
| 0                       | Ariba Commerce Clou                                          | ud <ordersender-prod@ansmtp.ariba.com></ordersender-prod@ansmtp.ariba.com> |
| Ó                       | [EXTERNAL] Ariba Network Re                                  | gistration Confirmation                                                    |
|                         |                                                              |                                                                            |
| Welcome                 | to Ariba Network Light Ac                                    | count                                                                      |
| Thank you<br>started    | ı for registering for an Ariba N                             | Network light account. Here are some info to get you                       |
| Your Acc                | ount Information                                             |                                                                            |
| Company                 | name                                                         | TEST                                                                       |
| Administr               | ator email                                                   | @mmm.com                                                                   |
| Ariba Net               | work ID                                                      | AN010                                                                      |
| Username                | 2                                                            | @mmm.com                                                                   |
|                         |                                                              |                                                                            |
| Signing i               | n                                                            |                                                                            |
| To sign in              | to your account, go to <u>Ariba.</u>                         | <u>com</u> .                                                               |
| Use the us<br>encrypted | sername and password that y<br>, so we cannot show it here.) | ou created when you registered. (Your password is                          |

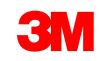

Thank you for completing your registration with Ariba Network! You can now log into your account at <u>supplier.ariba.com</u>.

| SAP  | Business Network - Standard Account Get enterpris | e account TEST MODE                                    |                                                                                    | 0                        |
|------|---------------------------------------------------|--------------------------------------------------------|------------------------------------------------------------------------------------|--------------------------|
| Home | Enablement Workbench Orders - Fulfillme           | nt - Invoices - Payments - Catalogs                    | Reports ~ Assessments                                                              | Create 🗸 🗄               |
|      | Overview Getting started                          |                                                        |                                                                                    |                          |
|      | O<br>New orders<br>Last 31 days                   | O O<br>rders Rejected invoices<br>31 days Last 31 days | € 0.0 EUR<br>Remittances<br>Last 31. days<br>Early payment offers                  | oco <sup>2</sup><br>More |
|      | My widgets All customers V                        | Customize                                              | Activity feed 🛛 All 🗸                                                              | View all էջէ             |
|      | €O eur                                            | €582 EUR                                               | Order received<br>Mar 17, 2022   10:32 AM   3M Test PO - DO NOT SHIP<br>3501223126 | 159.00 PLN               |
|      | 60.8<br>60.6                                      | €500<br>€400<br>€300                                   | Order received<br>Mar 17, 2022   10:32 AM   3M Test PO - DO NOT SHIP<br>3501222923 | 307.00 PLN               |
|      | €0.2<br>€0€0<br>Jan Feb Mar                       | €200<br>€100<br>€0<br>0-30 31-60 61-90                 | Order received<br>Mar 17, 2022   10:32 AM   3M Test PO - DO NOT SHIP<br>3501222857 | 185.38 PLN               |
|      | 3M Company SM Tes Test PO - PLE                   | Sent Rejected Approved                                 | Order received<br>Mar 17, 2022   10:31 AM   3M Test PO - DO NOT SHIP               |                          |

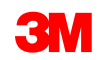

You can upgrade your Ariba Standard Account to an Enterprise Account any time:

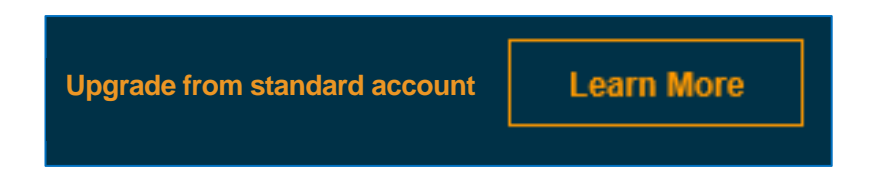

Review the specific functionalities to decide which offer best meets your requirements.

| Recommenc         | led Account Type        |
|-------------------|-------------------------|
| <u>Annual POs</u> | <u>Account</u>          |
| 0-50              | Standard - Web portal   |
| 50-100            | Enterprise - Web portal |
| 100+              | Enterprise - Integrated |

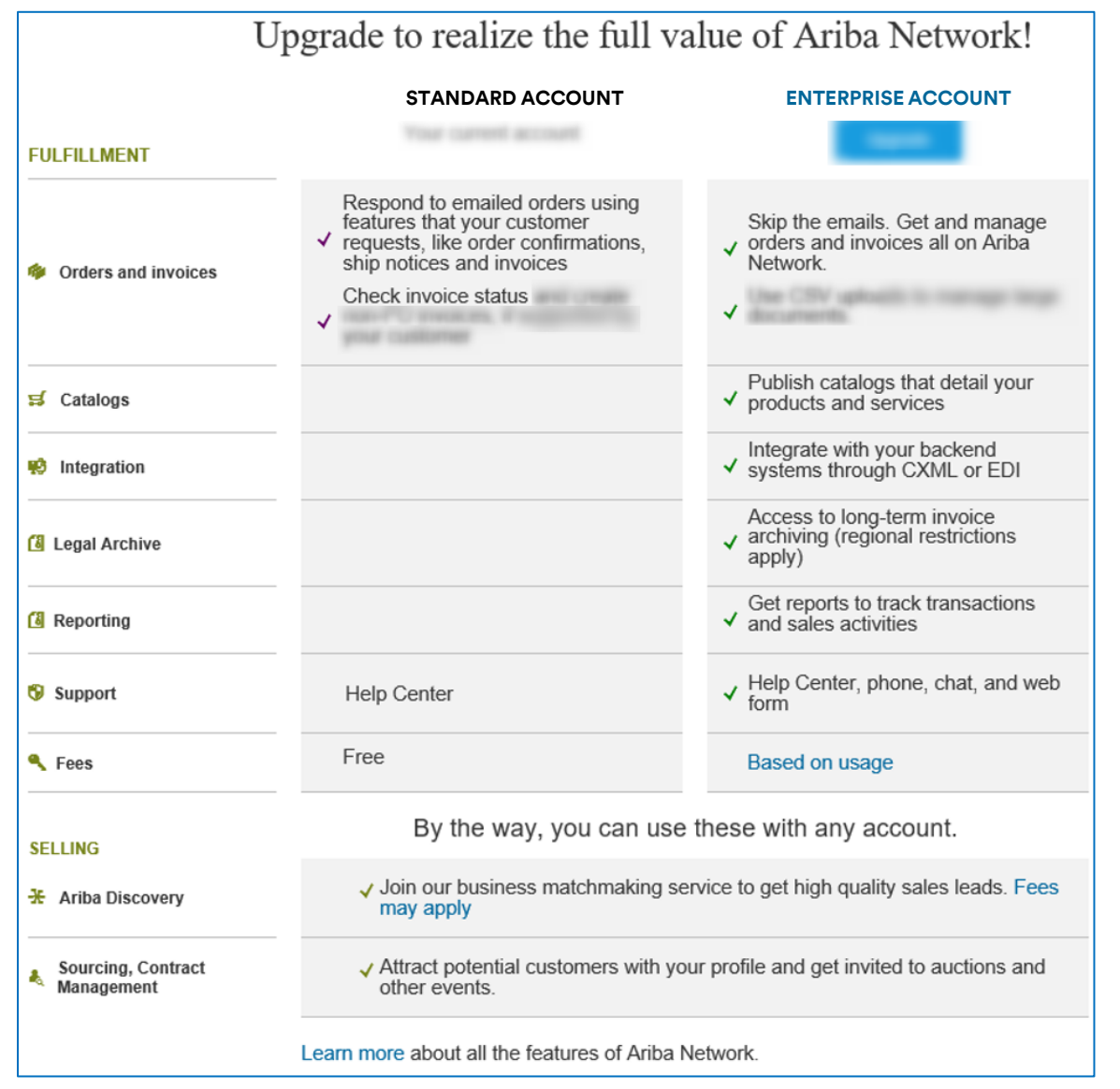

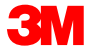

# First Steps: Company Profile Configuration

From the Account Settings drop-down menu, select *Company Profile*. **Note:** Your SAP Business Network ID (ANID) displays just above it.

Click the **Basic** tab and complete/update all required fields.

| Company P              | rofile       |               |          |                    |
|------------------------|--------------|---------------|----------|--------------------|
| Basic <mark>(3)</mark> | Business (2) | Marketing (3) | Contacts | Certifications (1) |
| * Indicates a requ     | ired field   |               |          |                    |

Click **Add** to classify your company by:

- Product and Service Categories
- Ship-to or Service Locations
- Industries

Click Save.

| Product and Service Categories, Ship-to or Service Locations, and Industries                                                                                                    | Compan   |
|----------------------------------------------------------------------------------------------------|----------|
| Product and Service Categories*                                                                                                    | Marketir |
| Enter the products and services your company provides. Postings made by buyers will be matched to you based on the product and service categories you enter below.                                                 |          |
| Enter Product and Service Categories                                                                                                    | Settings |
| Packaging boxes X                                                                                                    | Logout   |
| Ship-to or Service Locations*                                                                                                    | L        |
| Enter the locations that your company ships to or serves. If you serve limited locations, enter the locations your company serves below. If you have global capabilities, brows<br>manufacturer may ship globally. |          |
| Enter Ship-to or Service Location Add -or- Browse                                                                                                    |          |
| Poland X                                                                                                    |          |
| ndustries                                                                                                    |          |
| Select the industries your company serves.                                                                                                    |          |
|                                                                                                    |          |
|                                                                                                    |          |
| Company Keywords                                                                                                    |          |
| Enter the keywords to make your company more discoverable.                                                                                                    |          |
| Enter Keyword Add                                                                                                    |          |
| Packaging X                                                                                                    |          |
|                                                                                                    |          |

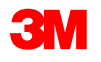

3

My Account

Link User IDs

Contact Administrator

Profile Profile

>

3M Ariba Supplier Standard TEST 1022393 ANID: AN01497602169-T Standard account

# First Steps: Company Profile Configuration - Continued

On the **Marketing** tab, enter additional details and specific criteria about your company, such as **Social Networking Links, Company Description**, and **Company Logo.** Click **Add** to enter **Credit and Risk Information** from Dun & Bradstreet (D&B).

If applicable, you can enter additional information about your company's certification or Environmental, Social, and Corporate Governance details on the **Certifications** tab.

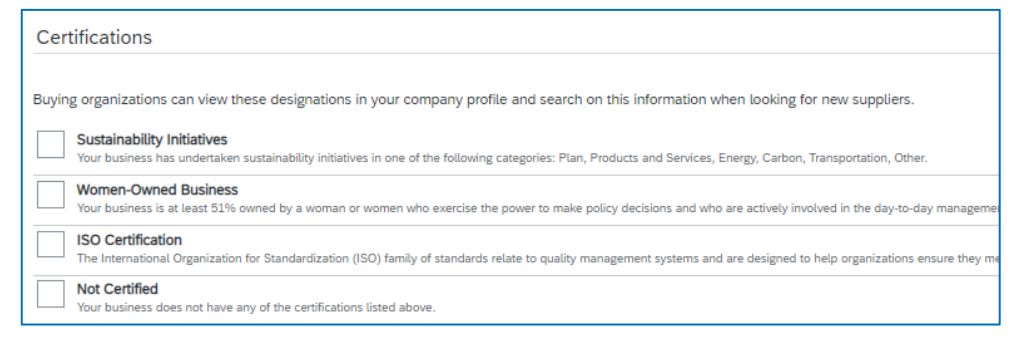

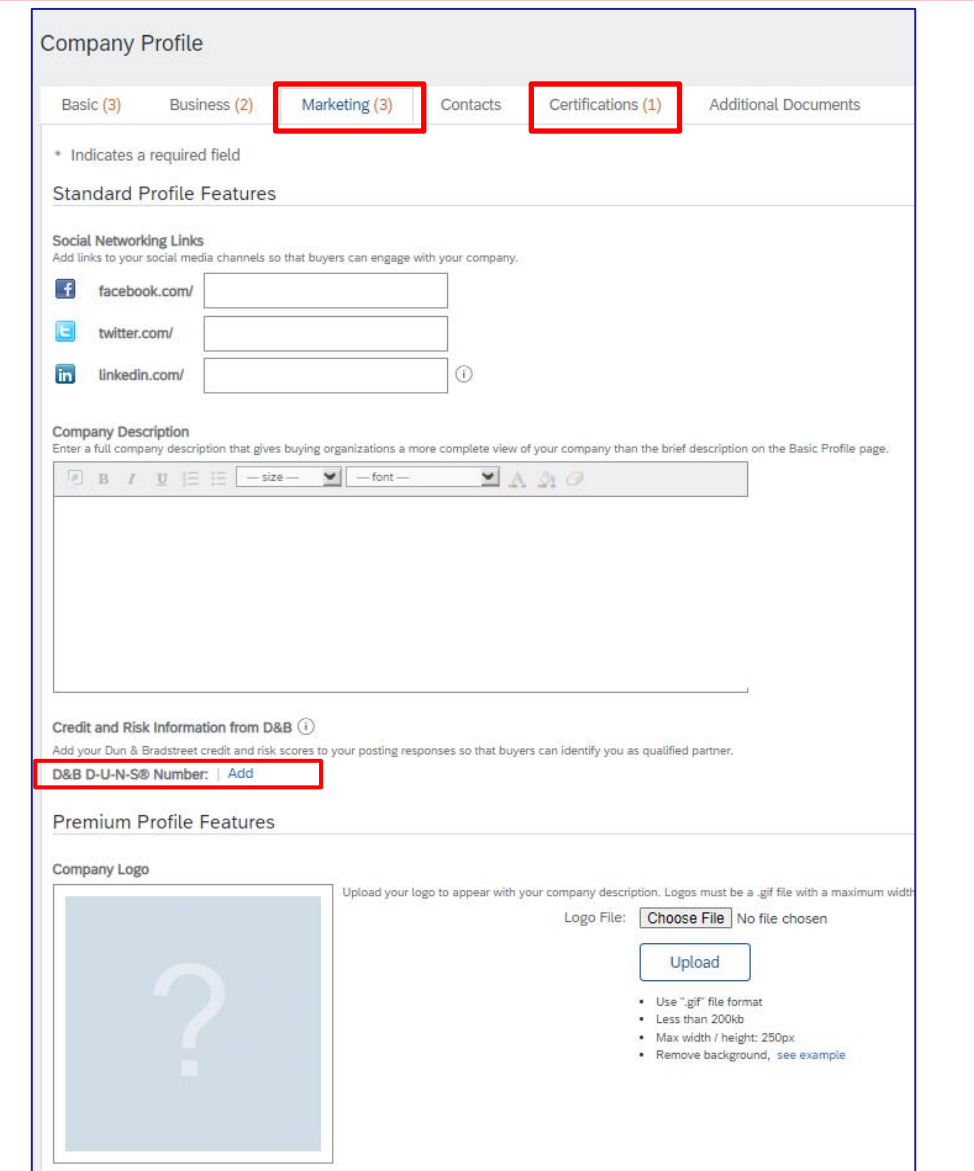

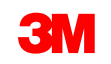

### First Steps: Company Profile Configuration - Continued

The **Contacts** tab needs to be populated with your Company's contact information.

In the **Main Email** field, enter the email address of the Main Account Administrator. This person will be the contact within your company to support any account queries.

**Note:** If additional contacts are created, they are not considered Account Administrators.

| Basic <mark>(3)</mark> | Business (2) | Marketing (3) | Contacts | Certifications (1 |
|------------------------|--------------|---------------|----------|-------------------|
|------------------------|--------------|---------------|----------|-------------------|

|                                                                                                    | Main Email:*                                                                     | test@test                                        | t.com                         |                               |                                               |                                           |                                                    |                                                       |                                     |
|----------------------------------------------------------------------------------------------------|----------------------------------------------------------------------------------|--------------------------------------------------|-------------------------------|-------------------------------|-----------------------------------------------|-------------------------------------------|----------------------------------------------------|-------------------------------------------------------|-------------------------------------|
|                                                                                                    |                                                                                  | Country                                          |                               | Area                          | Number                                        |                                           |                                                    |                                                       |                                     |
|                                                                                                    | Main Phone: *                                                                    | USA 1                                            | ~ 1                           | 111                           | 2223333                                       |                                           |                                                    |                                                       |                                     |
|                                                                                                    |                                                                                  | Country                                          |                               | Area                          | Number                                        |                                           |                                                    |                                                       |                                     |
|                                                                                                    | Main Fax:                                                                        | MEX 52                                           | $\mathbf{v}$                  |                               |                                               |                                           |                                                    |                                                       |                                     |
|                                                                                                    |                                                                                  |                                                  |                               |                               |                                               |                                           |                                                    |                                                       |                                     |
| ontact Personnel                                                                                                    | vour company. You can provide con                                                | nnanvuvide a                                     | nd custom                     | ner enerific                  | contacts First creat                          | e vour nrivate lie                        | of contact personnel                               | el Then create company                                | wide and customer.                  |
| ontact Personnel<br>stomers need to know how to contact y<br>your list of contact personnel. Click E<br>ontacts             | your company. You can provide cor<br>Edit or any link in the Name column t       | npanywide ai<br>io edit a conta                  | nd custom<br>act's detai      | ner-specific<br>ills. Ariba's | contacts. First, creat policy for handling co | le your private lis<br>intact information | l of contact personr<br>is described in the        | iel. Then, create company<br>SAP Ariba Privacy Stater | wide and customer-<br>nent.         |
| ontact Personnel<br>stomers need to know how to contact (<br>a your list of contact personnel. Click E<br>ontacts<br>Name 1 | your company. You can provide cor<br>Edit or any link in the Name column :<br>Bu | npanywide ai<br>io edit a conta<br>usiness Title | nd custom<br>act's detai<br>e | ner-specific<br>ills. Ariba's | contacts. First, creat policy for handling co | le your private lit                       | of contact personn<br>is described in the<br>Email | iel. Then, create company<br>SAP Ariba Privacy Stater | wide and customer-<br>nent.<br>Phor |

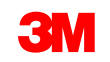

# First Steps: Send Your Ariba Network ID to 3M eCommerce

Upon completing your registration, send your *Ariba Network ID (ANID)* to your appropriate <u>3M eCommerce contact</u>, so we can connect your account to 3M's Ariba Buyer account. Your ANID is available either in the *confirmation email* or by clicking on *Company Settings* in your Ariba account.

| ALC: UNK |
|----------|
| @mmm.com |
| AN010    |
| @mmm.com |
|          |

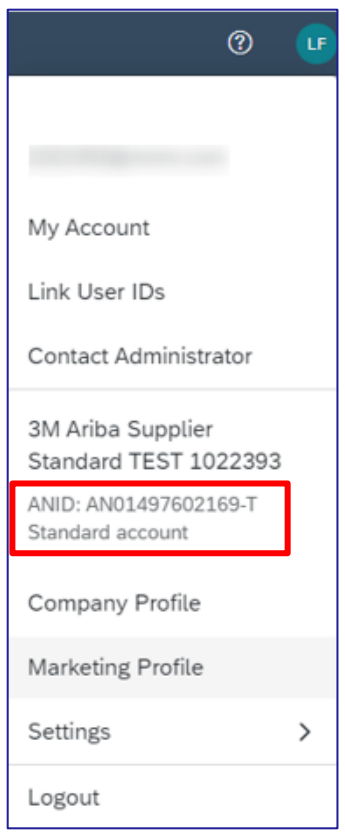

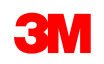

# My Account and User IDs

Hide my personal contact information

Account Settings drop-down menu, select *My Account*. Complete or update all required fields marked with an asterisk.

**Note:** If you change your username or password, remember to use it at your next login.

If necessary, you can hide personal information by selecting the **Hide my personal contact information** check box.

If you have multiple user accounts, you can link your user IDs to switch between your multiple accounts using one user name and password.

On the Administrator Navigator, select Link User IDs.

Under **NO APPROVAL NEEDED**, enter another user name and password then click **Link accounts.** 

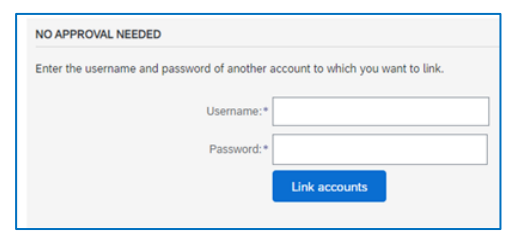

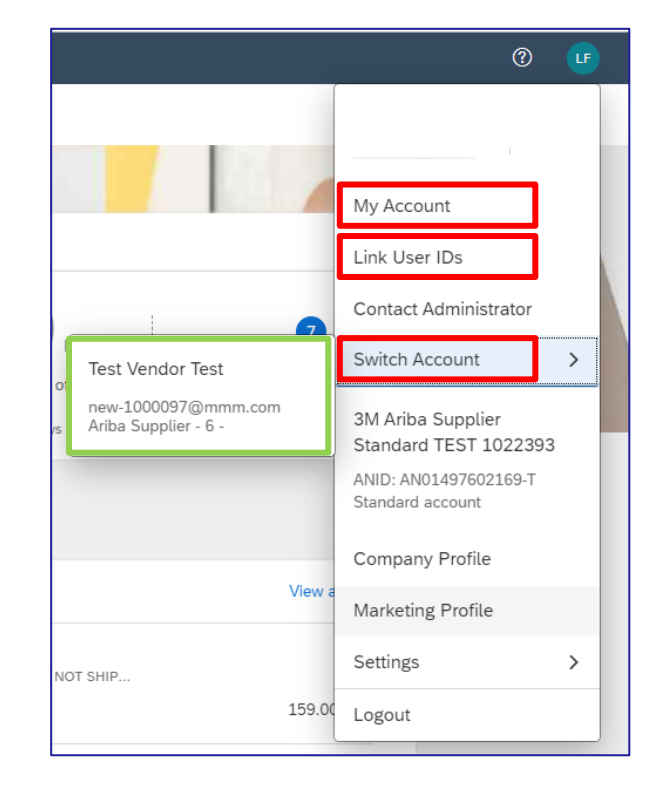

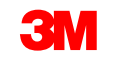

# Settings: Electronic Order Routing

On the Administrator Navigator, choose *Settings*, then *Electronic Order Routing*. Enter up to five (5) email addresses, separated by commas, to receive your Purchase Order notifications.

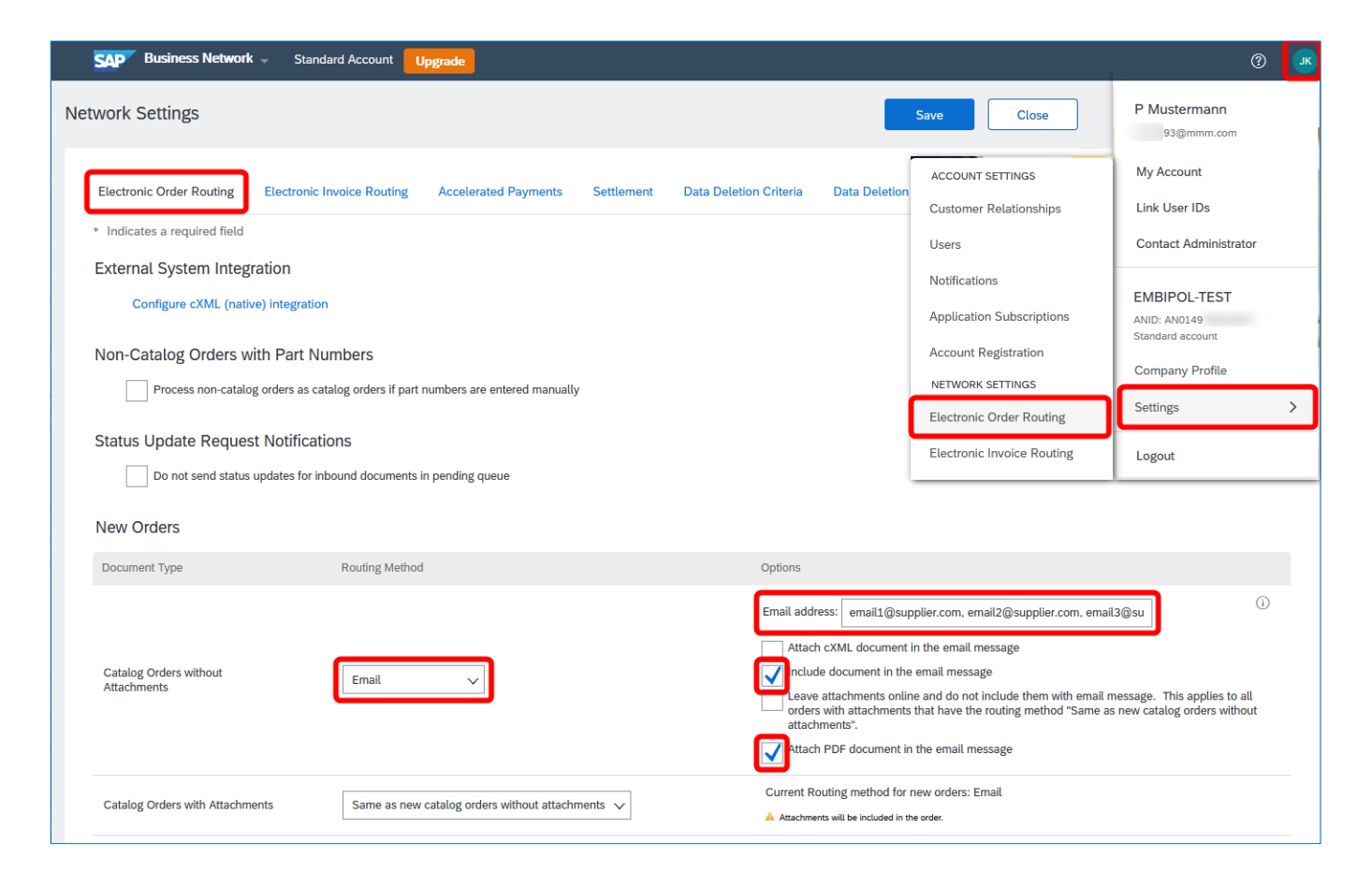

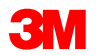

# Settings: Electronic Invoice Routing

On the Administrator Navigator, choose *Settings*, then *Electronic Invoice Routing*. If applicable, in the **Vat ID** field, enter your company tax identification number in the **GB01234567890** format to ensure timely payment of invoices.

| SAP Business Network - Standard Account Upgrade                                                                                                    |                                                                                                   | 0 💌                                                                                  |
|----------------------------------------------------------------------------------------------------|---------------------------------------------------------------------------------------------------|--------------------------------------------------------------------------------------|
| Network Settings                                                                                                    |                                                                                                   | P Mustermann<br>93@mmm.com                                                           |
| Electronic Order Routing       Electronic Invoice Routing       Accelerated Payments       Settlement       Data Deletion Criteria       Data Deletion         General       Tax Invoicing and Archiving         Tax Information | ACCOUNT SETTINGS<br>Customer Relationships<br>Users<br>Notifications<br>Application Subscriptions | My Account<br>Link User IDs<br>Contact Administrator<br>EMBIPOL-TEST<br>ANID: AN0149 |
| Tax Classification: (no value)                                                                                                    | Account Registration                                                                              | Standard account                                                                     |
| Tax ID: ① Do not enter dashes                                                                                                    | Electronic Order Routing                                                                          | Settings >                                                                           |
| State Tax ID: Do not enter dashes                                                                                                    | Electronic Invoice Routing                                                                        | Logout                                                                               |
| Regional Tax ID:     Do not enter dashes       Vat ID:     GB01234567890       VAT Registered                                                                                                    |                                                                                                   |                                                                                      |
|                                                                                                    |                                                                                                   | Save Close                                                                           |

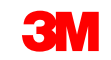

# Settings: Remit To, Remittances, and Settlements

On the Administrator Navigator, choose Settings, then Remittances.

The **Settlement** tab allows you to enter specific Remit To address information.

If you transact with other customers on the SAP Business Network, you may have **Remit To** information already entered.

To create a **Remit To** address for 3M, under *EFT/Check Remittances*, click **Create**.

**Note:** If you are enabled for Electronic Funds Transfer (EFT), the remittance information populated into the invoice is for reference only.

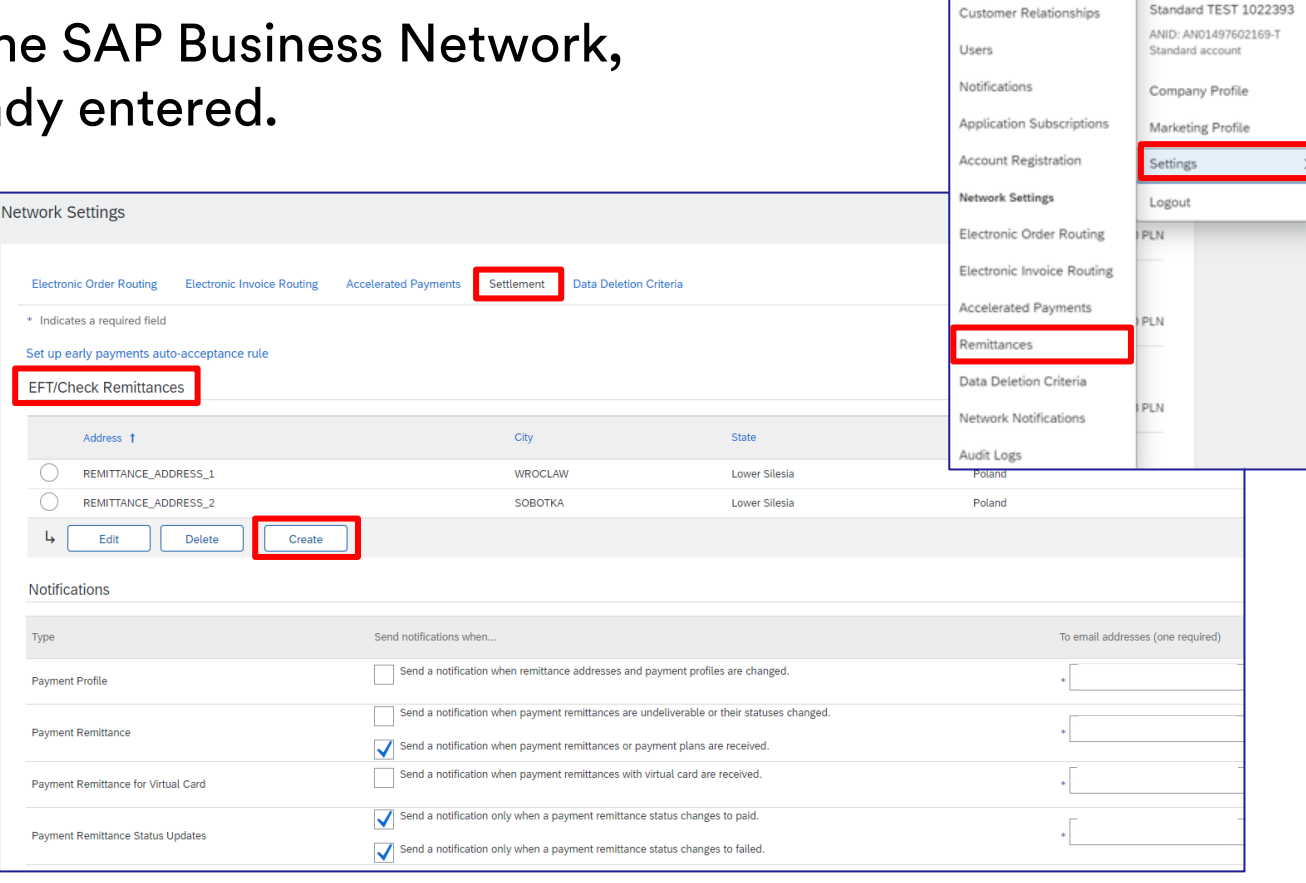

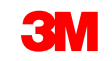

My Account

Account Settings

Contact Administrato

3M Ariba Supplier

# Settings: Remit To, Remittances, and Settlements - Continued

**Remit To** information can be configured, so it is readily available when creating invoices. Each Supplier is responsible for inputting and validating the correct **Remit To** address using these fields:

- Address 1 \*
- Address 2
- Address 3
- Address 4
- City \*
- State \*
- Postal Code \*
- Country/Region \*

(\*required field depending on country requirements)

**Important:** When creating an invoice, only the **Address 1** field is visible in the drop-down list. Configure the **Address 1** field so you can identify the correct **Remit To** when creating your invoices.

| Remittance Address |                           |
|--------------------|---------------------------|
| Address 1:*        |                           |
| Address 2:         |                           |
| Address 3:         |                           |
| City:*             |                           |
| State:*            | Alabama [US-AL]           |
| Zip:*              |                           |
| Country/Region:*   | United States [USA]       |
| Contact:           | Select contact 🗸          |
|                    | Make this address default |
|                    | Factoring Service (i)     |

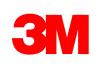

# Settings: Remit To, Remittances, and Settlements - Continued

After entering all addresses, choose one of those as the default and check the box.

**Remittance ID Assignment** is not required by 3M and can be left blank.

|                          | Country/Region:* | United Kingdom [GBR]      | $\mathbf{v}$ |
|--------------------------|------------------|---------------------------|--------------|
|                          | Contact:         | Select contact 🗸          |              |
|                          |                  | Make this address default |              |
|                          |                  | Factoring Service         |              |
| Remittance ID Assignment |                  |                           |              |
|                          |                  |                           |              |

After all the information is entered, click **OK** at the top of the page.

On your Settlement page, click Save to complete the setup.

**Note:** There is additional information within the setup for payment method, but you do **not** need to complete those sections. For example, 3M does not require banking information. We collect that data during vendor set-up in our ERP system.

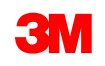

# Settings: View Customer Invoice Rules

The Customer Invoice rules determine what you can enter when you create invoices.

On the Administrator Navigator, choose Settings, then Customer Relationships.

A list of your *Current Customers* displays. Click hyperlink for a **Customer** (3M) to view their invoice rules.

Scroll down to the *Country-based Invoice Rules* section and view the invoice rules for the applicable country.

#### Click Done.

| ountry-based Invoice Rules                                                 |                                 |                       |   |
|----------------------------------------------------------------------------|---------------------------------|-----------------------|---|
|                                                                            | Originating Country of Invoice: | Germany 🗸             | - |
| wnload Invoice Rules                                                       |                                 | All Other Countries   |   |
| General Invoice Rules                                                      |                                 | France<br>Germany     |   |
| Allow suppliers to send invoices to this account.                          |                                 | Poland                | 1 |
| Allow suppliers to send invoices with service information. $\ensuremath{}$ |                                 | Portugal<br>Singapore | ١ |
| Require line-item credit memo to reference another invoice.                |                                 | United Kingdom        | , |
| Allow suppliers to send invoice attachments. ①                             |                                 |                       | 1 |

| Current Customers                             | Remittances          |
|-----------------------------------------------|----------------------|
| Filter                                        | Data Deletion Criter |
| Customers                                     | Network Notification |
| Enter customer name or Network ID             | Audit Logs           |
| Apply Reset                                   |                      |
| Customer                                      | Network ID           |
| 3M Company - PLEASE DO NOT Ship - (CIG - QR1) | AN01011698851-T      |
| Test PO - PLEASE DO NOT Ship-(CI9 - QR1)      | AN01014080440-T      |
| 3M Test PO - DO NOT SHIP - (CI9-UR1)          | AN01012457484-T      |
| Test PO - PLEASE DO NOT Ship - (U*1)          | AN01040961195-T      |
| Test PO - PLEASE DO NOT Ship - (D*1)          | AN01012622586-T      |
|                                               |                      |

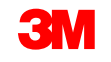

My Account

Account Setting

Users

Notification

Customer Relationships

Application Subscriptions

Electronic Order Routing

Electronic Invoice Routing

Account Registration

Network Setting

Contact Administrate

3M Ariba Supplier

Standard account

Company Profile

Marketing Profile

Settings

Logout

Standard TEST 102239

### Workbench

After you log into your Enterprise Account, the *Home* screen displays. Click the **Workbench** tab to manage your Orders, You can customize this page by adding new tiles, adding custom subtitles, and remove or rearrange as needed. just click on the **Customize** link to add, remove or change order of these tiles. This can only be done by the account administrator.

| SAP  | Business Network | <ul> <li>Standard Account</li> </ul> | Get enterprise account | TEST MODE              |                 |           |                                   |                                 | ?                      |
|------|------------------|--------------------------------------|------------------------|------------------------|-----------------|-----------|-----------------------------------|---------------------------------|------------------------|
| Home | Enablement       | Workbench Order                      | s ~ Fulfillment ~      | Invoices ~ Payme       | ents ~ Catalogs | Reports ~ | Assessments                       |                                 | Create 🗸 🕴 🔹           |
|      |                  |                                      |                        |                        |                 |           |                                   |                                 |                        |
| Wor  | rkbench          |                                      |                        |                        |                 |           |                                   |                                 | ပုံပုံ Customize       |
|      | O<br>New orders  | o                                    | <b>1</b><br>rders      | O<br>Rejected invoices | € O.<br>Rem     | 0 EUR     | € 0.0 EUR<br>Early payment offers | € 0.0 EUR<br>Scheduled payments | O<br>Orders to invoice |
|      | Last 31 days     | Sa                                   | ve filter              | Last 31 days           | Last            | 31 days   | Next 90 days                      | Next 90 days                    | Last 31 days           |

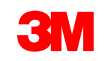

### Workbench - Continued

You can edit the filter on some tiles, while others have set filters that cannot be changed. For example, the **New orders** tile is pre-set with the **New** status so that you only view new orders. The filters available are based on the tile type.

1. On the **Workbench** page, Enablement Workbench click the tile to which you want to apply filters. Home Workbench 2. Click Edit filter. 3. Set filters as needed, New orders Orders Rejected invoices then click **Apply**. 3 2 4 Save filter Last 31 days 4. Click Save filter. Edit filter Customers Order numbers Order status Company codes If the subtitle needs to Last 31 days Select or type selections CP. Type selection Include New 🗙 Select or type selections G Partial match
 Exact match be changed, click Purchasing organizations Customer locations Order type ing status Min amount Max amount Currency on the subtitle, rename œ All All CAD 🗸 Select or type selections  $\sim$ Type selection Orders with inquiry only it, then click Save. Visibility Not hidden  $\sim$ Apply Cancel

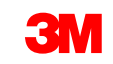

# Workbench: Create/Customize Tiles

You can drag and drop the tiles.

Remove them by clicking the X on the right corner

To add a new tile, you click on the Plus (+) tile and options appear for you to select.

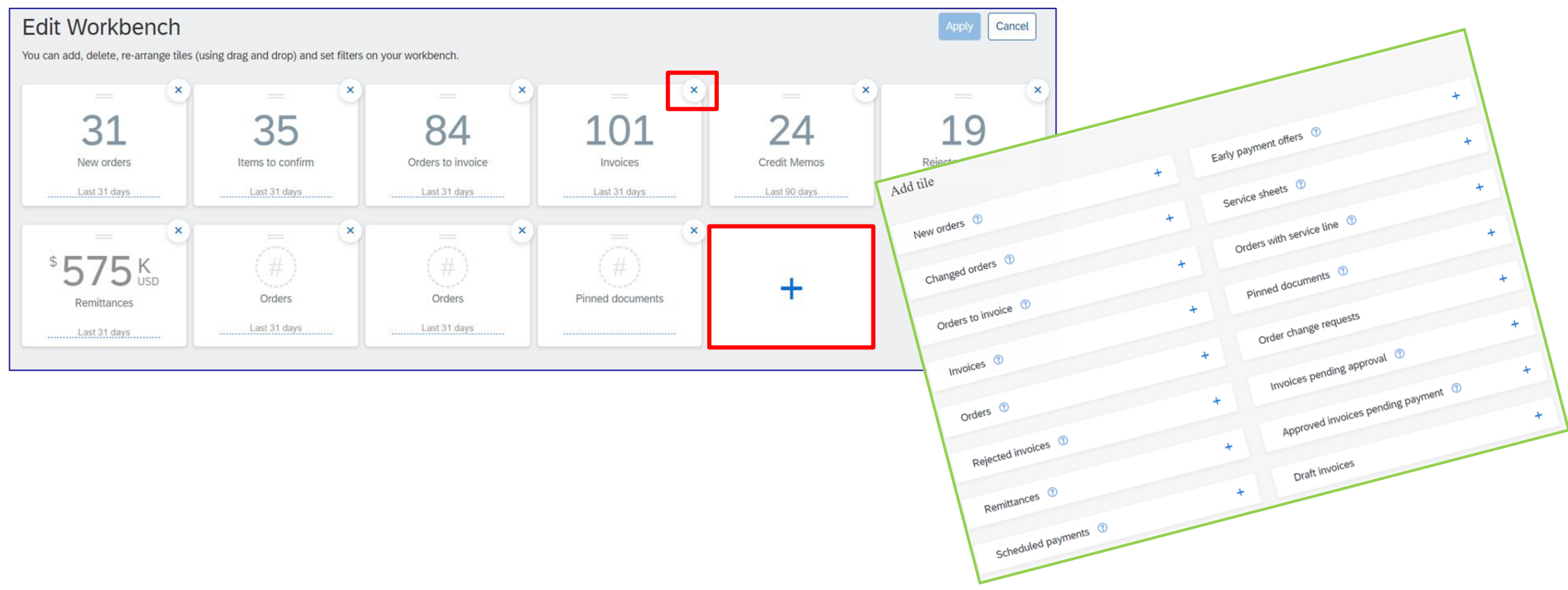

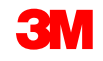

# Manage Roles and Users

On the Administrator Navigator, select Settings, click Users.

#### Administrator:

- Responsible for account management and configuration.
- Administrator role is automatically linked to the username and login entered during registration.
- Controls access to the account.
- Creates roles and users.
- The primary point of contact for users with questions/problems.

#### User:

- Created by an Administrator.
- Can have only one role, which corresponds to the user's job.
- Responsible for updating personal information.

|                            | 0 🙂                                       |
|----------------------------|-------------------------------------------|
|                            |                                           |
|                            | My Account                                |
|                            | Link User IDs                             |
|                            | Contact Administrator                     |
| Account Settings           | 3M Ariba Supplier                         |
| Customer Relationships     | Standard TEST 1022393                     |
| Users                      | ANID: AN01497602169-T<br>Standard account |
| Notifications              | Company Profile                           |
| Application Subscriptions  | Marketing Profile                         |
| Account Registration       | Settings >                                |
| Network Settings           | Logout                                    |
| Electronic Order Routing   | PLN                                       |
| Electronic Invoice Routing |                                           |
| Accelerated Payments       | PIN                                       |
| Remittances                |                                           |
| Data Deletion Criteria     |                                           |
| Network Notifications      | PLN                                       |
| Audit Logs                 |                                           |

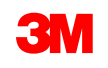

# Manage Roles and Users: Manage Roles

On the Users tab, click on the Manage Roles tab.

Click the plus (+) sign to Create a Role.

When the form opens, add the **Name** and **Description** for the role. Add **Permissions** for the role by checking relevant boxes.

You can **Assign Users** for the new Role by clicking on the plus (+) sign.

Click Save.

To modify or delete Roles, click on relevant Role name link to edit or click on trash can icon to delete.

**Note:** You cannot delete a Role with Users. Move Users to other active Roles, then delete.

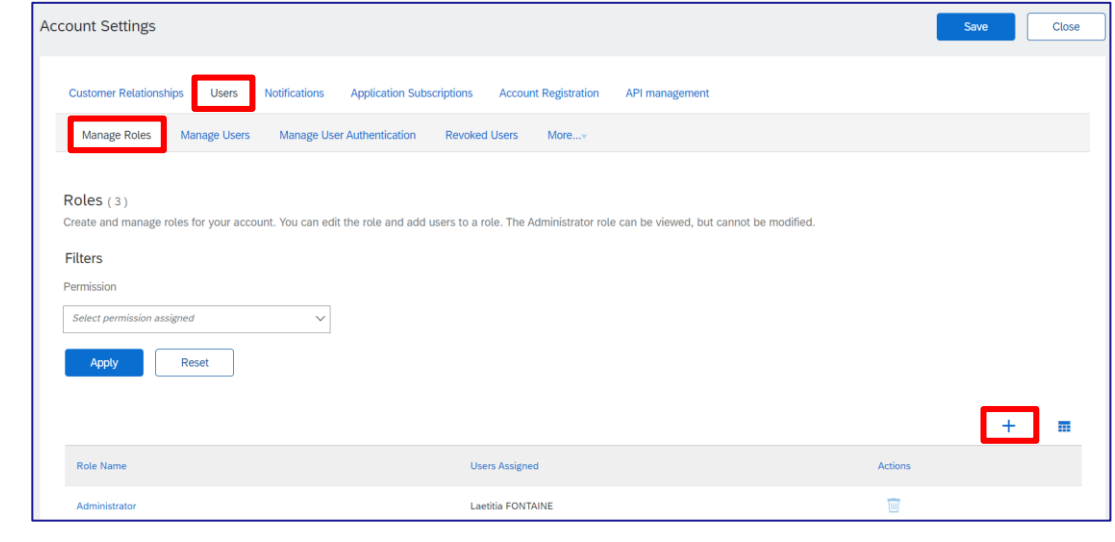

| Create Role                                                                                                    | Save                |
|----------------------------------------------------------------------------------------------------|---------------------|
| * Indicates a required field                                                                                                    |                     |
| New Role Information                                                                                                    |                     |
| Name:* Description:                                                                                                    |                     |
| Permissions                                                                                                    |                     |
| Each role must have at least one permission.<br>Upgrade your Anba Network, standard account to an enterprise account to enable all permissions. |                     |
|                                                                                                    | <b>≪</b> Page 4 ∨ ≫ |

Note: You can add up to 250 users to your SAP Business Network account.

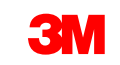

# Manage Roles and Users: Create User

On the Users tab, click Manage Users.

Click the plus (+) sign to create a new user. Add details in the required fields in the New User Information section.

In the Role Assignment section, select a Role.

| Role Ass     | ignment          |                                    |
|--------------|------------------|------------------------------------|
|              | Name             | Description                        |
|              | Customer Service |                                    |
| $\checkmark$ | POA              |                                    |
| Custome      | er Assignment    |                                    |
|              |                  | Assign to Customer: OAll Customers |

You can choose to assign the user to All or Select Customers in **Customer Assignment** section.

Click **Done** twice to make sure it registers the changes.

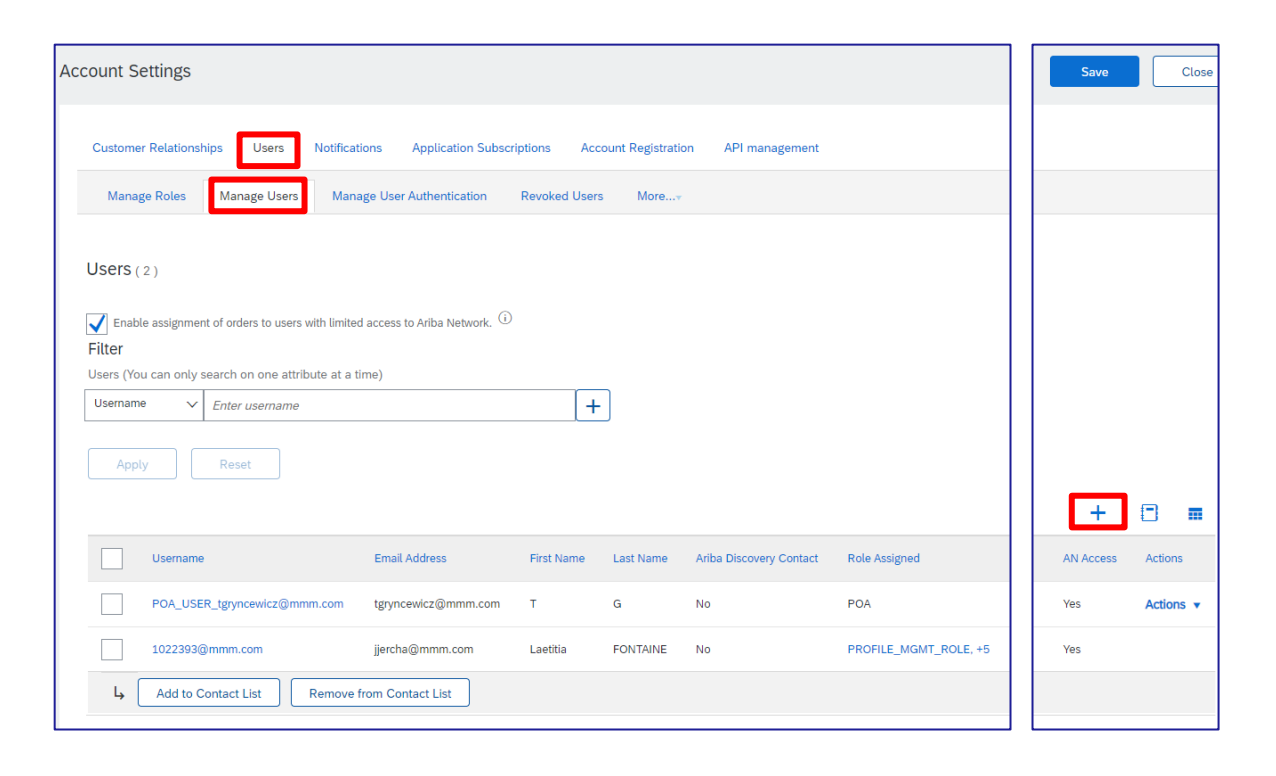

Note: You can add up to 250 users to your SAP Business Network account.

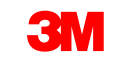

# Manage Roles and Users: Modify User

#### On the Users tab, click Manage Users.

Select a User. Click Actions, then select Edit.

From the *Edit User* window, you can:

- Reset the password for the user
- Change the user's role assignment
- Change Customer Assignment

Other options include:

- Delete users
- Make Administrator
- Add to Contact List
- Remove from Contact List

# **Note:** Administrators cannot edit User emails.

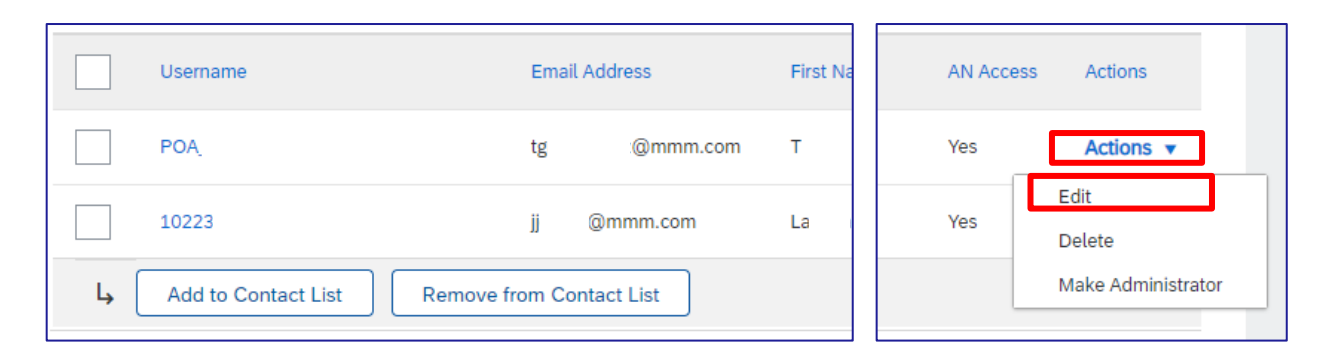

| ew user in<br>struct user | nformation, revise role assignments, assign b<br>rs to click Forgot Password on the Ariba log | ousiness units or reset user<br>in page if they forget their              | passwords. Ariba recommends only using the reset password functionality or<br>password. When you click Reset Password, Ariba resets the password and se |
|---------------------------|-----------------------------------------------------------------------------------------------|---------------------------------------------------------------------------|----------------------------------------------------------------------------------------------------|
| elected                   | User Information                                                                              |                                                                           |                                                                                                    |
|                           |                                                                                               | Username:<br>Email Address:<br>First Name:<br>Last Name:<br>Office Phone: | POA_USER_tgryncewicz@mmm.com<br>tgryncewicz@mmm.com<br>G<br>Do not allow the user to resend invoices to the buyer's account.                            |
| Role Assi                 | ignment                                                                                       |                                                                           | Limited access                                                                                                    |
| ole Ass                   | ignment<br><sub>Name</sub>                                                                    |                                                                           | Limited access ()<br>Reset Password<br>Description                                                                                                    |
| Role Assi                 | ignment<br>Name<br>Customer Service                                                           |                                                                           | Limited access (i)<br>Reset Password<br>Description                                                                                                    |
| Role Assi                 | ignment<br>Name<br>Customer Service<br>POA                                                    |                                                                           | Limited access ()<br>Reset Password<br>Description                                                                                                    |
| Role Assi                 | ignment<br>Name<br>Customer Service<br>POA<br>er Assignment                                   |                                                                           | Limited access ()<br>Reset Password<br>Description                                                                                                    |

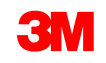

# Notifications

On the Administrator Navigator, choose *Settings*, then *Network Notifications* to indicate which system notifications you want to receive.

Click the General tab to set general notifications.

Click on the **Network** tab, review and select to receive important transaction notifications.

Enter up to five email addresses per notification type. Separate each email address with a comma.

| iew and select it                                                 |                                                                                                    |             | Users                      | Standard account  |
|-------------------------------------------------------------------|----------------------------------------------------------------------------------------------------|-------------|----------------------------|-------------------|
|                                                                   |                                                                                                    |             | Notifications              | Company Profile   |
|                                                                   |                                                                                                    |             | Application Subscriptions  | Marketing Profile |
| Account Settings                                                  |                                                                                                    |             | Account Registration       | Settings >        |
|                                                                   |                                                                                                    |             | Network Settings           | Logout            |
| Customer Relationships Users Notifications Applications           | ation Subscriptions Account Registration API management                                               |             | Electronic Order Routing   | PLN               |
| Ganaral Natwork Discovery Sourcing & Contro                       | ante                                                                                                  |             | Electronic Invoice Routing |                   |
| Enter up to three comma-separated email addresses per field. Ens  | ure that you have any required user consents before adding email addresses for sending notifications. |             | Accelerated Payments       | PLN               |
| The Preferred Language configured by the account administrator of | controls the language used in these notifications.                                                    |             | Remittances                |                   |
| Electronic Order Routing                                          |                                                                                                    |             | Data Deletion Criteria     |                   |
| Туре                                                              | Send notifications when                                                                               | To email ad | Network Notifications      | PLN               |
| Outra                                                             | Send a notification when orders are undeliverable.                                                    |             | Audit Logs                 |                   |
| Order                                                             | Send a notification when a new collaboration request against an existing order is received.           | ·           |                            |                   |
|                                                                   | Send notification for new purchase orders to suppliers.                                               |             |                            |                   |
|                                                                   | Send notification to suppliers when purchase orders are changed.                                      |             |                            |                   |
|                                                                   | Send a notification when orders are on hold due to non-payment of fee.                                |             |                            |                   |
| Purchase Order Inquiry                                            | Send a notification when purchase order inquiries are received.                                       | *           | l.c                        |                   |
|                                                                   | Send a notification when purchase order inquiries are undeliverable.                                  |             |                            |                   |
| Time Sheet                                                        | Send a notification when time sheets are undeliverable.                                               | *           | c                          |                   |
| Pending Queue                                                     | Send a notification when items delivered through pending queue are not acknowledged.                  | *           | i.com                      |                   |
| Order Confirmation Failure                                        | Send a notification when order confirmations are undeliverable.                                       | *           | i.com                      |                   |

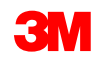

My Account

3M Ariba Supplier Standard TEST 1022393

ANID: AN01497602169

Account Setting

Customer Relationship

# **Next Steps**

Familiarize yourself with Ariba. When 3M sends a new PO, you will receive an email from Ariba with a link to process the order. By clicking that button, you will be redirected to your Ariba Enterprise Account where the PO can be processed.

Ensure all your internal resources have access to your Ariba account and are aware that all transactions should be done electronically through the SAP Ariba Network and paper/pdf are no longer accepted by 3M.

Training documents on how to process 3M POs in Ariba can be downloaded here: <u>https://www.3m.com/3M/en\_US/suppliers-direct/resources/supplier-learning-academy/</u>

 Click on SAP Ariba Network links to view available tutorials.

Additional links and information are on the last page of this document.

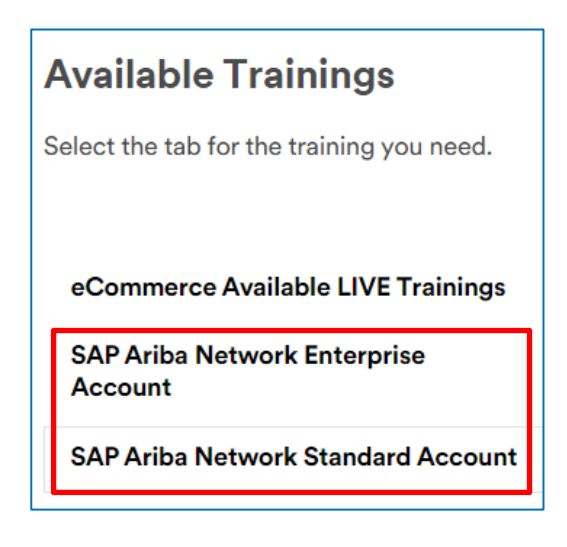

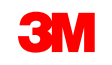

#### **Next Steps** - Continued

Refer to the additional documentation available on the 3M *Supplier Information Portal* accessible from the *Customer Relationships* page of your AN account.

Navigation: From the Account Settings drop-down menu, select Settings, then Customer Relationships. From your *Current Customers* list, search for 3M Company and click Apply. This opens the *Customer Details* of 3M's Company Profile. Click on the Sharing Link icon then click on Reference Documents.

If you are a Supplier interested in using commerce eXtensible Markup Language (cXML) to transact on the SAP Business Network, refer to the cXML documents posted on the *Supplier Information Portal* and the <u>Help</u> page. This option is only available to Enterprise account holders.

| 3M Supplier cXML Guidelines            | Other | 3M Company | 11 May 2023 |
|----------------------------------------|-------|------------|-------------|
| 3M Supplier cXML Integration Info Pack | Other | 3M Company | 11 May 2023 |

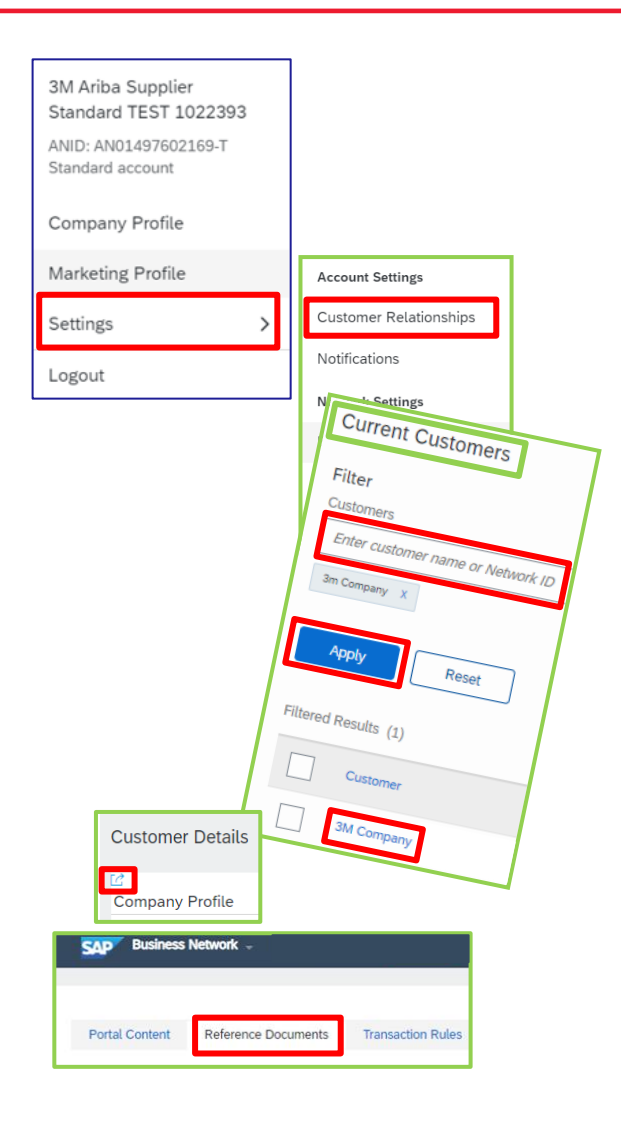

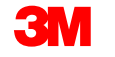

# **Further Information and Training**

The Ariba Help Center can be used to search FAQs, log tickets, and access additional support documentation.

Enterprise account users have access to the following support:

- Get support via phone, chat, or email. The Ariba Customer Support can be contacted via email: <u>https://support.ariba.com/interactive\_email?locale=en</u>
- Direct access to enablement experts for onboarding assistance.
- Technical support for configuration and integration.
- Participate in online educational training courses on a wide range of topics including catalogs, cXML and integration.

Connect with <u>3M's Supplier eCommerce Support</u> for all inquiries on transacting electronically with 3M. Filter by region, so the correct 3M eCommerce Team receives your message.

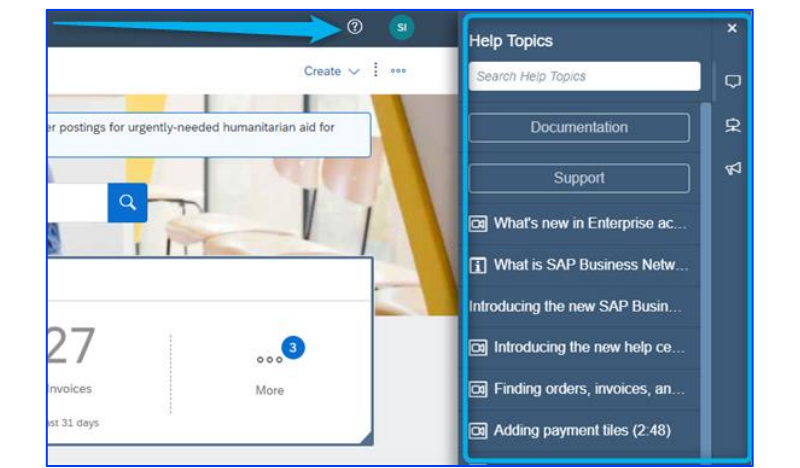

| Select your company's region |  |
|------------------------------|--|
| Filter region                |  |
| Filter region                |  |
| Americas                     |  |
| Europe                       |  |
| Middle East & Africa         |  |
| Asia & Pacific               |  |

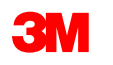